## RESETTING YOUR PASSWORD ON THE IOWA MOBILE SPORTS APP STEP-BY-STEP

### **STEP 1**

# When on the wagering menu screen, click the ACCOUNT MENU button.

| Ξ | <i>Tsfilliam</i> Hill | <u> </u>      |   |
|---|-----------------------|---------------|---|
| * | Pro Basketball        |               | > |
| 8 | Pro Hockey            |               | > |
|   | Pro Baseball          | cludes InPlay | > |
|   | Minor League Baseball |               | > |
| Ø | Pro Football          |               | > |
| Ø | College Football      |               | > |
|   |                       |               |   |

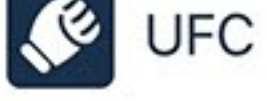

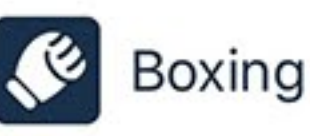

#### **STEP 2** Click the RESET PASSWORD button.

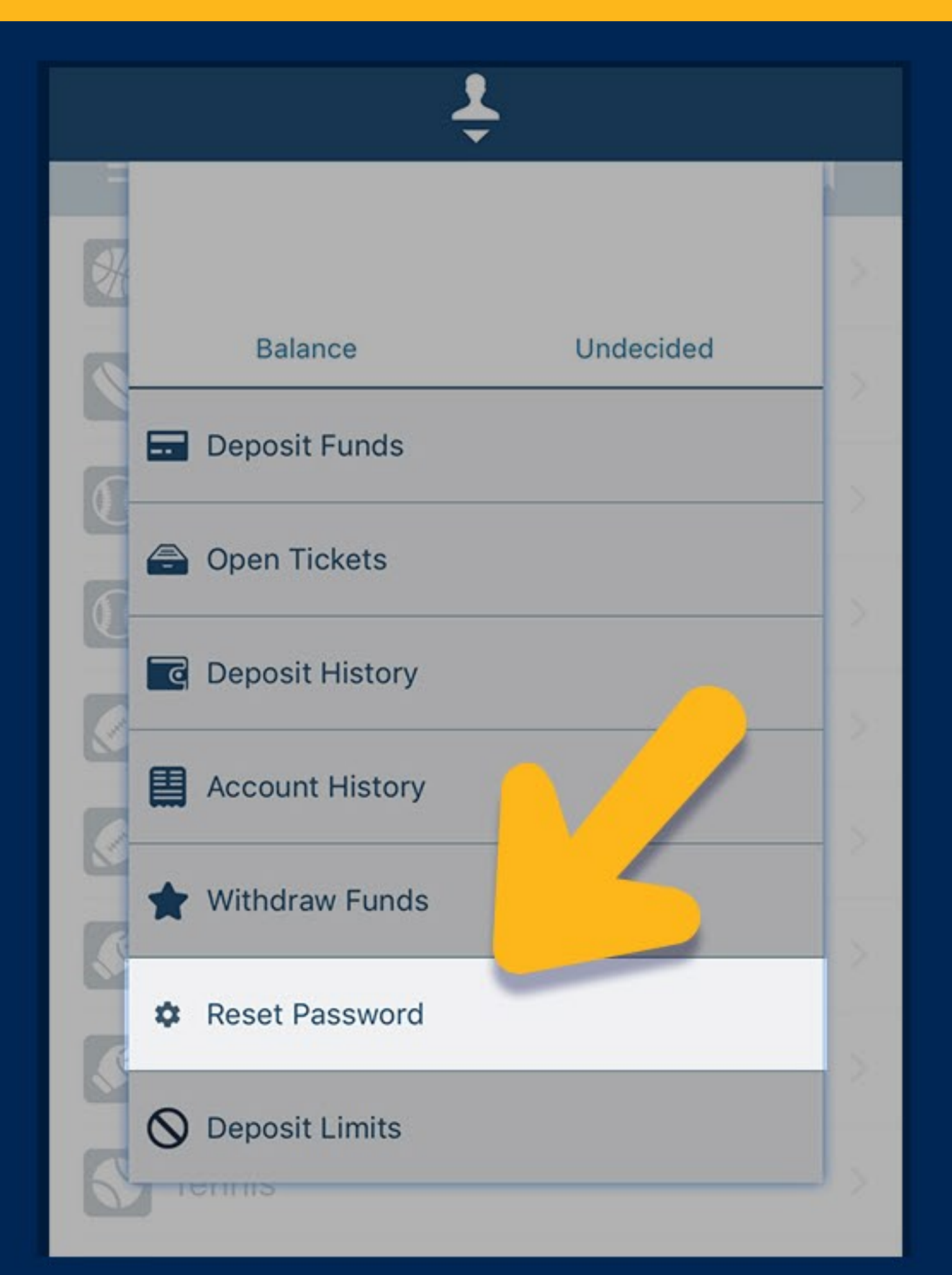

#### **STEP 3 Enter in your current password.**

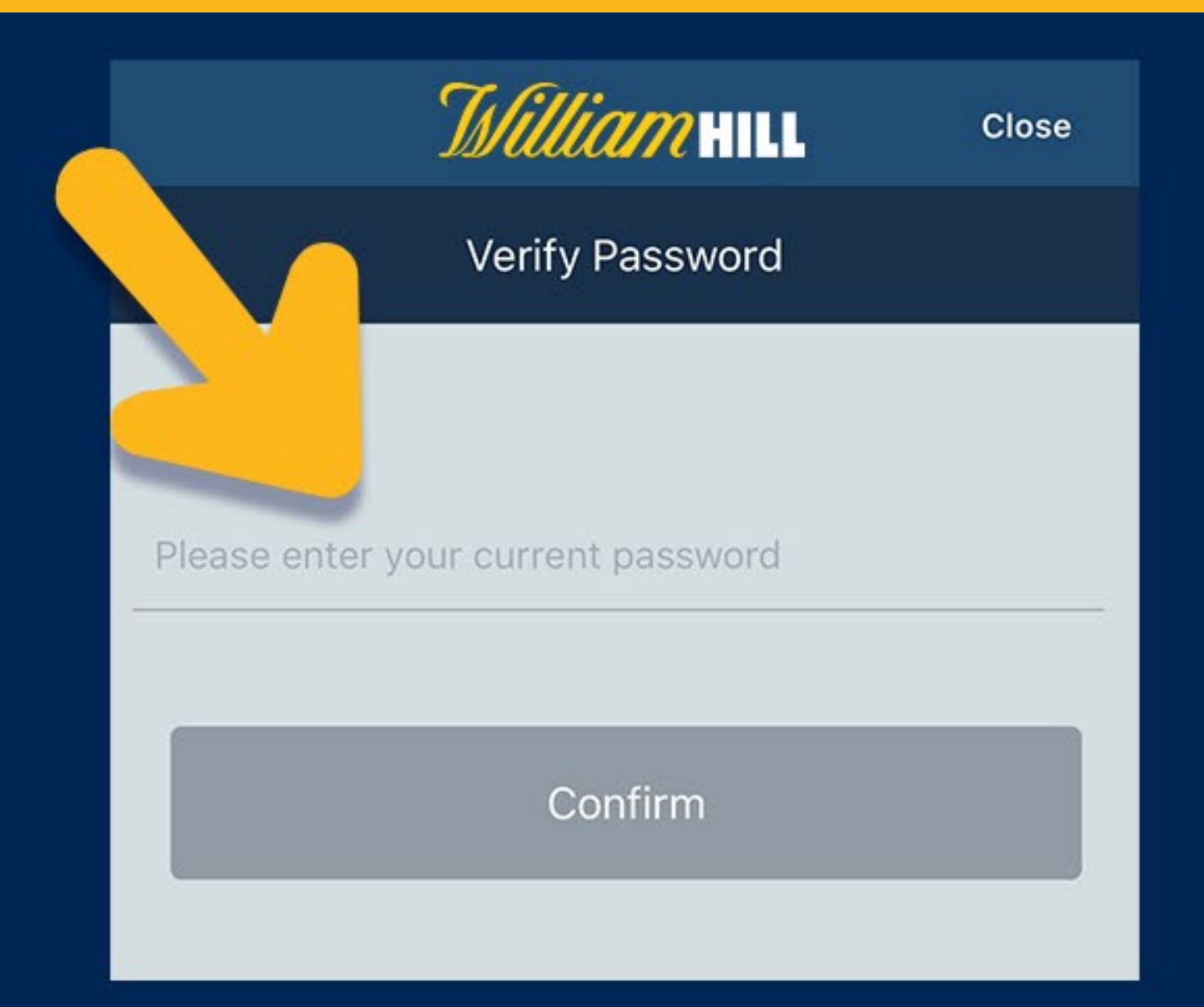

#### **STEP 4**

Enter in a new password and confirm the new password. Click SUBMIT. A message will appear saying the

#### account was updated successfully.

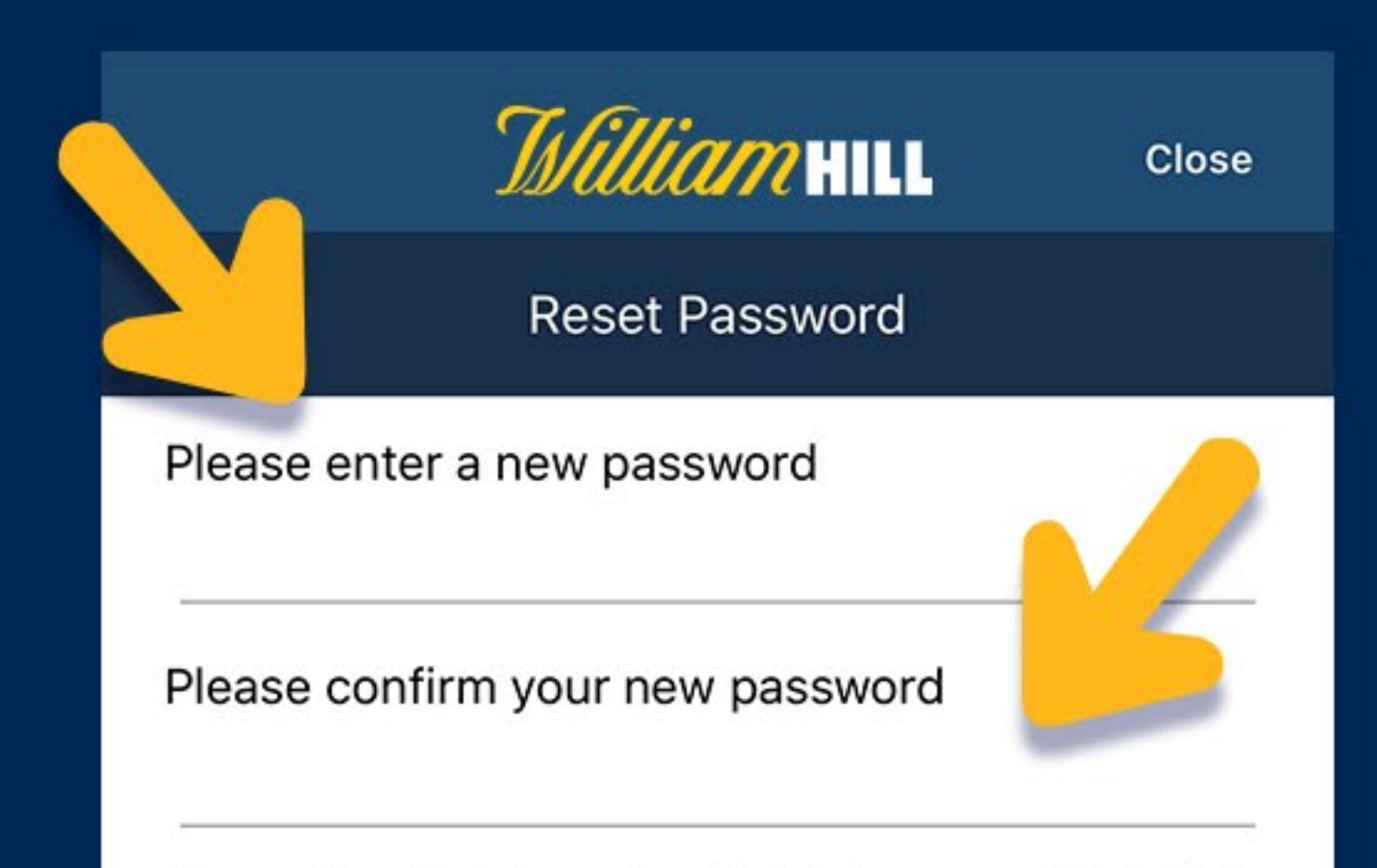

Password must be between 4 and 8 digits long, cannot start with 0.